การใช้ Digital Signature ผ่านทาง Web Browser (รองรับทุกอุปกรณ์)

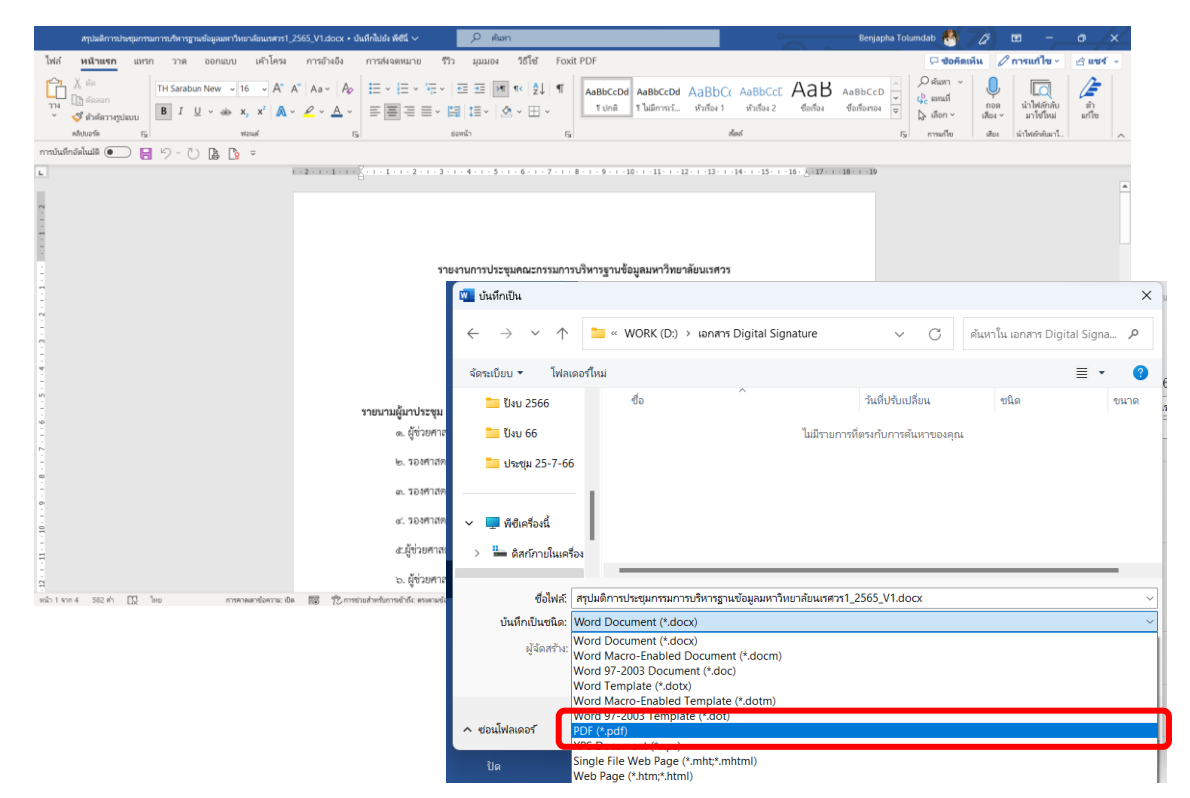

1. เปิดเอกสาร Microsoft Word แล้วทำการ บันทึกเป็น เลือกชนิดไฟล์ PDF (\*.pdf)

 เมื่อเปิดเอกสาร PDF นั้นด้วยโปรแกรม Foxit Reader หรือ Acrobat Reader แล้วคลิกที่ Signature Panel จะพบว่ายังไม่มีลายมือชื่อดิจิทัลใดๆ ปรากฏ

| G     | 6           | 3 G C         | DC          | ÷         | ⊽                   |           |                 |              |                 | สรุปม      | ลิการประชุมกร | กมการบริหาร       | ฐานข้อมูล   | มหาวิทยาลัย      | แรศวร1_2565                 | 5_V1.pd       | lf - Foxit F     | PDF Editor      |   |
|-------|-------------|---------------|-------------|-----------|---------------------|-----------|-----------------|--------------|-----------------|------------|---------------|-------------------|-------------|------------------|-----------------------------|---------------|------------------|-----------------|---|
| File  | Home        | Convert       | Edit        | Organia   | ze Com              | nment     | View            | Form         | Prote           | ect Foxi   | t eSign       | Share             | Acces       | sibility         | Help                        | Q Te          | ell me           | )               |   |
| Ð     | To 1        | 2             |             |           | Ð D                 | Т         | Ŀ               | T            | Co              | TI         | D             | B                 | R           |                  | OCR                         | 1             | $\bigcirc$       |                 |   |
| Hand  | Select Sna  | pShot Clipt   | ooard Boo   | okmark Zo | om Page F<br>Option | it Reflow | Rotate<br>View▼ | Edit<br>Text | Edit<br>Object* | Typewriter | Highlight     | Rotate<br>Pages * | Insert<br>• | From<br>Scanner* | Quick<br>Recognitio         | F<br>on S     | ill &<br>Sign    |                 |   |
| Start |             | สรุป          | มติการประชุ | unss ×    |                     |           |                 |              |                 |            |               |                   |             |                  |                             |               |                  |                 |   |
|       | Digital Sig | natures       |             |           |                     |           |                 |              |                 |            |               |                   |             |                  |                             |               |                  |                 |   |
| D     |             | 4             |             |           |                     |           |                 |              |                 |            |               |                   |             |                  |                             |               |                  |                 |   |
| Q     |             |               |             |           |                     |           |                 |              |                 |            |               | รายงานกา          | ารประชุว    | มคณะกรร          | มการบริหาร<br>ครั้งที่ ๑/๒๙ | รฐานข้<br>กาศ | <i>โ</i> อมูลมหา | าวิทยาลัยนเรศวร |   |
| \$    |             |               |             |           |                     |           |                 |              |                 |            |               |                   |             |                  |                             | LUL           |                  |                 |   |
| Ø     |             |               |             |           |                     |           |                 |              |                 |            |               |                   |             |                  |                             |               |                  |                 |   |
| P     |             |               |             |           |                     |           |                 |              |                 |            |               |                   |             |                  |                             |               |                  |                 |   |
| ß     |             |               |             | ٩         |                     |           |                 |              |                 | รายนาม     | เผู้มาประชุ   | ม                 |             |                  |                             |               |                  |                 |   |
| lla.  | <b>}</b>    | $\sim \delta$ |             |           |                     |           |                 |              |                 |            | <b>.</b>      |                   |             |                  |                             |               |                  | ประธานกรรมการ   |   |
| G     |             |               |             |           |                     |           |                 |              |                 |            | lø.           |                   |             |                  |                             |               |                  | กรรมการ         |   |
|       |             |               |             |           |                     |           |                 |              |                 |            | ຕ.            |                   |             |                  |                             |               |                  | กรรมการ         |   |
|       |             |               |             |           |                     |           |                 |              |                 |            | œ.            |                   |             |                  |                             |               |                  | กรรมการ         |   |
|       |             |               |             |           |                     |           |                 |              |                 |            | đ.1           |                   |             |                  |                             |               |                  | กรรมการ         |   |
|       |             |               |             |           |                     |           |                 |              |                 |            | Ъ.            |                   |             |                  |                             |               |                  | กรรมการ         |   |
|       |             |               |             |           |                     |           |                 |              |                 |            | ei.           |                   |             |                  |                             |               |                  | กรรมการ         |   |
| ~     | < 1/4       |               | > >>        | 6         |                     |           |                 |              |                 |            |               |                   |             |                  |                             |               |                  |                 | - |

จัดทำโดย กองบริการเทคโนโลยีสารสนเทศและการสื่อสาร โทร. 0-5596-1500

3. เปิด Web browser พิมพ์ URL: **cert.nu.ac.th** 

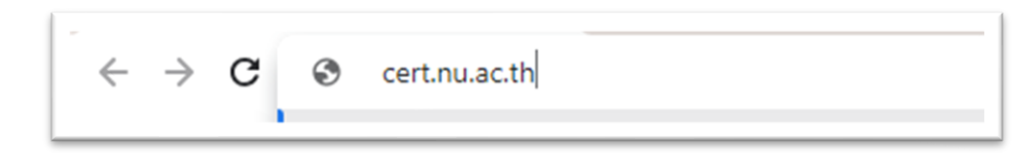

4. จะปรากฏหน้าจอ ดังรูป ยืนยันตัวตนด้วยการ**ใส่ NU Account และ Password** แล้วคลิกปุ่ม Sign in

| NU DIGITAL SIGNATURE              |   |
|-----------------------------------|---|
| NU Account (ไม่ต้องมี @nu.ac.th): |   |
| 1 sa                              |   |
| Password:                         |   |
| 2                                 |   |
| Sign in                           | 3 |
| CITCOMS, Naresuan University      |   |

## 5. คลิกที่เมนู Sign Pdf

| NU Digital Signature |                                                                                                    |
|----------------------|----------------------------------------------------------------------------------------------------|
| & Create P12         |                                                                                                    |
| Sign Pdf             | Welcome to the Home Page                                                                                                    |
|                      | Hello <mark>sirilakr</mark><br>User Certificate                                                                                                    |
|                      | Certificate Password:                                                                                                    |
|                      | Generate                                                                                                    |
|                      | **หมายเหตุ Password ต้องมีความยาว 10-20 ตัวอักษร ไม่มีอักขระ<br>พิเศษ และต้องจดจ่าได้ ถ้าหาก ลืม จะต้องดำเนินการขอไบรับรอง<br>อิเด็กทรอนิกส์ ใหม่ และไม่ควรเผยแพร่ Password นี้ให้แก่ผู้อื่น |

6. ทำการ Upload ไฟล์ .pdf ที่ทำมาจากข้อ 1 และ ไฟล์ .p12 โดยคลิกที่ปุ่ม Choose File ทั้ง 2 ปุ่ม แล้วกรอก Certificate Password และกด Sign PDF

| Sign Pdf PDF and P12 File Upload PDF File: PDF File: P12 File: P12 File: P12 File: Sign PDF Sign PDF S | NU Digital<br>Signature | • |                                                                                                    |
|----------------------------------------------------------------------------------------------------|-------------------------|---|----------------------------------------------------------------------------------------------------|
| PDF File:<br>Choose File stustuntsän…umedaCer.pd<br>P12 File:<br>Choose File napawans@nu.ac.th.p12<br>Passphrase:<br>Sign PDF<br>3                                                                                                    | Sign Pdf                |   | PDF and P12 File Upload                                                                                                    |
| Sign PDF 3                                                                                                    |                         | 1 | PDF File:<br><u>Choose File</u> รายงานการศึกนทดสอCer.pd<br>Pl2 File:<br><u>Choose File</u> napawans@nu.ac.th.pl2<br>Passphrase: |
|                                                                                                    |                         |   | Sign PDF                                                                                                    |

7. จะได้ไฟล์เอกสารที่มี Digital Signature ผนวกมาแล้ว ชื่อไฟล์ signed.pdf

| Digital<br>Signature |                                   |
|----------------------|-----------------------------------|
| Create P12           |                                   |
| Sign Pdf             | PDF and P12 File Upload           |
|                      | PDF File:                         |
|                      | P12 File:                         |
|                      | Choose File napawans@nu.ac.th.p12 |
|                      | Passphrase:                       |
|                      |                                   |
|                      | Sign PDF                          |
|                      |                                   |
|                      |                                   |
| oquit                |                                   |
| ogour                |                                   |
| ined.pdf             |                                   |

 ตรวจสอบเอกสาร signed.pdf ที่ดาวน์โหลดมา โดยการเปิดด้วยโปรแกรม Foxit Reader หรือ Acrobat Reader แล้วคลิกดูที่ Signature Panel จะพบว่ามีลายมือชื่อดิจิทัลปรากฏขึ้น

| ☞   ☎ 🖾 ฿ ฿ ฿ ୦ ୯ ୫• । ⊽                                                                                                    | signed-2.pdf - Foxit PDF Editor                                                                                           |             |
|----------------------------------------------------------------------------------------------------|----------------------------------------------------------------------------------------------------|-------------|
| File Home Convert Edit Organize Comment View Form P                                                                                                    | rotect FoxiteSign Share Accessibility Help 📿 Tell me                                                                      | EQ • Q Find |
|                                                                                                    | ) TI 🖉 🖪 📮 🕾 🖉                                                                                                    |             |
| Hand Select SnapShot Clipboard Bookmark                                                                                                    | it Typewriter Highlight Rotate Insert From Quick Fill &<br>ct <sup>*</sup> Pages <sup>*</sup> * Scanner* Recognition Sign | ^           |
| Start Manual_Digital Signatu slgned-2.pdf X                                                                                                    |                                                                                                    | •           |
| Digital Signatures                                                                                                    |                                                                                                    |             |
| Prev.1.Signed by BENJAPHA TOLUMDAB     Signature is valid:     The document has not been modified since this signature was applied.     Signed by the current user.     Signing time is from the dock on the signer's computer. |                                                                                                    |             |
| Signature is not LTV enabled and will expire after 2024/07/30 11:41:44 +07'00'<br>Signature Details                                                                                                    | รายงานการประชุมคณะกรรมการบริหารฐานข้อมูลมหาวิทยาลัยนเ                                                                     | 5805        |
| Certificate Details<br>Last Checked: 2023.07.26 17:34:57+07'00'                                                                                                    | ครั้งที่ ๑/๒๕๖๕                                                                                                    |             |
| Field: Signature1 on page 1     Click to view this version                                                                                                    |                                                                                                    |             |
|                                                                                                    |                                                                                                    |             |
|                                                                                                    |                                                                                                    |             |
|                                                                                                    |                                                                                                    |             |
| A                                                                                                    | รายนามผู้มาประชุม                                                                                                    | •           |
| <b>B</b>                                                                                                    | ด. ประธานก                                                                                                    | รรมการ      |
|                                                                                                    | ๒. กรรมการ                                                                                                    |             |
|                                                                                                    | ດ. ກາງການ                                                                                                    |             |
|                                                                                                    |                                                                                                    |             |
|                                                                                                    | ๔. กรรมการ                                                                                                    |             |
|                                                                                                    | ๙. กรรมการ                                                                                                    |             |
| ≪ < 1/4 → > ≫ 🗄 🚍                                                                                                    |                                                                                                    |             |

## หมายเหตุ :

- ไฟล์ .pdf คือไฟล์ที่แปลงจาก MS Word เป็น .pdf
- ไฟล์ .p12 คือไฟล์ที่เป็น Certification Authority (CA) ที่ได้จากการ Create จากระบบการออกใบรับรองอิเล็กทรอนิกส์